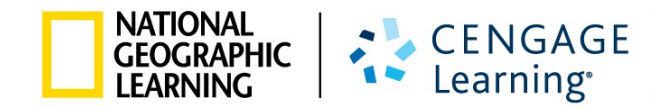

# MyELT STUDENT QUICK START GUIDE

| MyELT                              |                                    |                                         |                           | Language: English 👻                |
|------------------------------------|------------------------------------|-----------------------------------------|---------------------------|------------------------------------|
|                                    |                                    | Login                                   |                           |                                    |
|                                    | Use                                | rname                                   |                           |                                    |
|                                    | Pas                                | sword                                   |                           |                                    |
|                                    | Sign                               | In Forgot Pa                            | assword?                  |                                    |
|                                    | Not                                | Registered? Create an Acco              | ount!                     |                                    |
|                                    |                                    | Tours & Tutorials                       | 5                         |                                    |
|                                    |                                    | _                                       |                           |                                    |
| MyELT                              |                                    |                                         |                           |                                    |
| Introduction to<br>MyELT           | How to Create a<br>Student Account | How to Request an<br>Instructor Account | How To Log In<br>to MyELT | Other Tutorials and<br>User Guides |
|                                    |                                    |                                         |                           |                                    |
| NATIONAL<br>GEOGRAPHIC<br>LEARNING | © 2014                             |                                         | About MyELT   Help   1    | erms of Use   Privacy Statement    |

## TABLE OF CONTENTS

| ABOUT THIS GUIDE                                                    | 2  |
|---------------------------------------------------------------------|----|
| GETTING STARTED                                                     | 3  |
| HOW DO I REGISTER FOR AN INSTRUCTOR-LED COURSE?                     | 3  |
| HOW DO I CREATE A SELF-STUDY ACCOUNT?                               | 7  |
| WHAT SHOULD I DO IF I DID NOT ENTER A COURSE KEY WHEN I REGISTERED? | 11 |
| HOW DO I DO AN ASSIGNMENT?                                          | 14 |
| HOW CAN I SEE MY GRADES?                                            |    |
| GETTING HELP                                                        | 20 |
| HOW DO I EMAIL MY INSTRUCTOR?                                       | 20 |
| HOW DO I CONTACT TECHNICAL SUPPORT?                                 | 22 |
|                                                                     |    |

## **ABOUT THIS GUIDE**

This guide will help you get started using MyELT.

For more detailed information about working in MyELT, see the *MyELT Student User Guide*. To access this guide, go to <u>MyELT.heinle.com</u> and click **Other Tutorials and User Guides**.

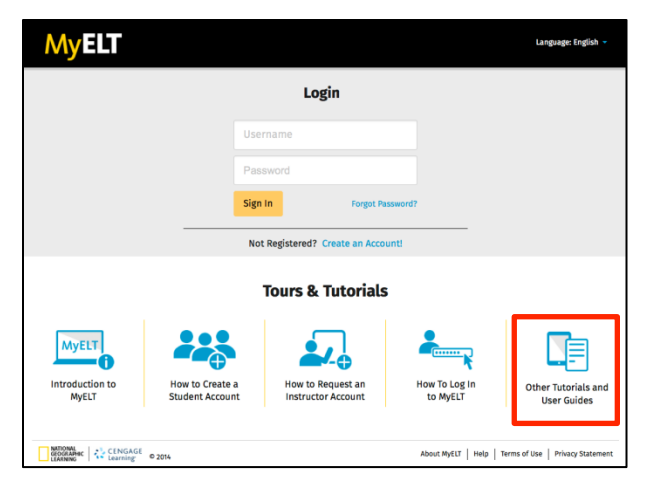

If you have questions that are not answered in either guide, please contact MyELT Technical Support at MyELT.support@cengage.com.

## **GETTING STARTED**

#### HOW DO I REGISTER FOR AN INSTRUCTOR-LED COURSE?

To register for a MyELT course taught by an instructor, you need a Course Key and a Content Access Code. Your instructor will give you the Course Key. You can find the Content Access Code on the inside cover of your book or MyELT card.

1. Go to <u>MyELT.heinle.com</u>.

| MyELT                             |                                    |                                         |                           | Language: English 👻                |
|-----------------------------------|------------------------------------|-----------------------------------------|---------------------------|------------------------------------|
|                                   |                                    | Login                                   |                           |                                    |
|                                   | Use                                | rname                                   |                           |                                    |
|                                   | Pas                                | sword                                   |                           |                                    |
|                                   | Sign In Forgot Password            |                                         |                           |                                    |
|                                   | Not                                | t Registered? Create an Acco            | untl                      |                                    |
|                                   |                                    | Tours & Tutorials                       | 5                         |                                    |
| MyELT                             |                                    | <b>2</b>                                | <b>*</b>                  |                                    |
| Introduction to<br>MyELT          | How to Create a<br>Student Account | How to Request an<br>Instructor Account | How To Log In<br>to MyELT | Other Tutorials and<br>User Guides |
|                                   |                                    |                                         |                           |                                    |
| CENGAGE<br>CEOCRAPHIC<br>LEARNING | © 2014                             |                                         | About MyELT   Help   1    | erms of Use   Privacy Statement    |

2. Click Create an Account!

| Login                              |          |                  |  |
|------------------------------------|----------|------------------|--|
|                                    | Usernan  | е                |  |
|                                    | Password |                  |  |
|                                    | Sign In  | Forgot Password? |  |
| Not Registered? Create an Account! |          |                  |  |

3. Click **Student** and then click **Next**.

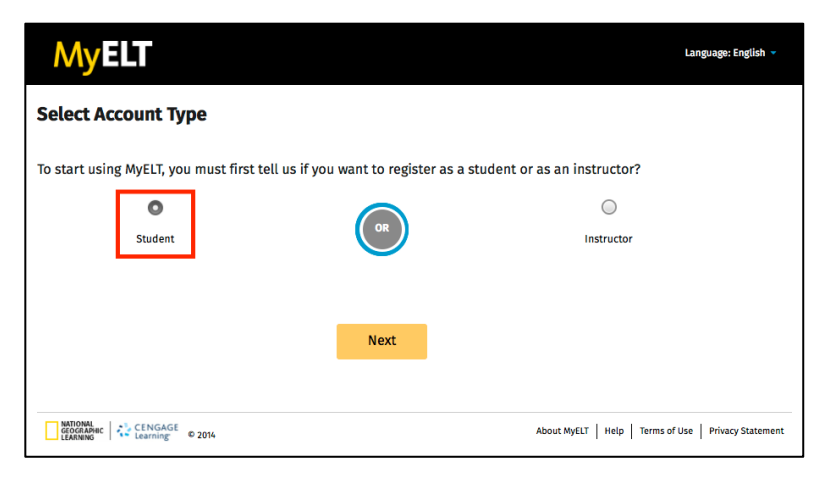

4. Click **Instructor-led** and then click **Next**.

| MyELT                                                            |                           |                                  | Language:English 👻                      |
|------------------------------------------------------------------|---------------------------|----------------------------------|-----------------------------------------|
| Create an Account: Step                                          | 1                         |                                  |                                         |
| 1<br>Content Type                                                | 2<br>Key/Code             | 3<br>Account Information         | 4p<br>Process Complete                  |
| Step 1: To get started, we need to<br>question and click "Next." | identify what type of lea | rning resource you will be using | . Please answer the following           |
| Instructor-led                                                   | OR                        | Se<br>I will use this            | tf-Study                                |
| •                                                                |                           |                                  | 0                                       |
|                                                                  | Next                      |                                  |                                         |
|                                                                  |                           |                                  |                                         |
| CENGAGE<br>GEOGRAPHIC<br>LEARNING                                |                           | About MyELT                      | Help   Terms of Use   Privacy Statement |

5. In the **Course Key** box, type the course key that your instructor gave you.

*Note:* The code shown here is an example, not the one you should enter.

| MyELT                                                          |               |                          |                                       |
|----------------------------------------------------------------|---------------|--------------------------|---------------------------------------|
| Create an Account: Step 2                                      |               |                          |                                       |
| Content Type                                                   | 2<br>Key/Code | 3<br>Account Information | dp<br>Process Complete                |
| *Required Course Key* E 3YBD8NU6FD6R4 Example: E-YSRKWWZAPSYSS | AND Next      | Content Access           | Code*                                 |
| MIDDAL<br>GOODANAC CENGAGE © 2014                              |               | About MyELT He           | tp   Terms of Use   Privacy Statement |

6. In the **Content Access Code** box, type the code that appears on the inside cover of your book or MyELT card.

*Note:* The code shown here is an example, not the one you should enter.

| MyELT                                                       |                     |                                                            |
|-------------------------------------------------------------|---------------------|------------------------------------------------------------|
| eate an Account: Step 2                                     | 2                   |                                                            |
| 1<br>Content Type                                           | 2<br>Key/Code       | Account Information Process Complete                       |
| <b>p 2:</b> Enter the Course Key and (<br><sup>juired</sup> | Content Access Code | Content Access Code*                                       |
| SYBD8NU6FD6R4<br>Example: E-YSRKWWZMPSY55                   | e AND               | PATH_B365-CSTJZHB757EWN<br>Example: EET_B365-4XWVA5FJAPEZV |
|                                                             |                     |                                                            |
|                                                             | Next                |                                                            |
|                                                             |                     | About MyELT   Help   Terms of Use   Privacy Statem         |

- 7. Click Next.
- 8. Type the name you want to use as your MyELT login in the Login ID box.

| Create an Account: S                                                                                                    | tep 3                                                                                                    |                                                                                                    |                                                                                                    |
|----------------------------------------------------------------------------------------------------|----------------------------------------------------------------------------------------------------|----------------------------------------------------------------------------------------------------|----------------------------------------------------------------------------------------------------|
| 1<br>Content Type                                                                                                    | 2<br>Key/Code                                                                                                    | 3<br>Account Information                                                                                                    | 4<br>Process Complete                                                                                                    |
| Step 3: Complete the acc                                                                                                    | count information form. All                                                                                                    | fields are required.                                                                                                    |                                                                                                    |
| MyELT Account Information                                                                                                    |                                                                                                    |                                                                                                    |                                                                                                    |
| Create a Login ID 🕜                                                                                                    | Maximum of 60 characters                                                                                                    |                                                                                                    |                                                                                                    |
| Create Password 🕜                                                                                                    | Maximum of 15 characters                                                                                                    |                                                                                                    |                                                                                                    |
| Retype Password                                                                                                    |                                                                                                    |                                                                                                    |                                                                                                    |
| mail Address                                                                                                    |                                                                                                    |                                                                                                    |                                                                                                    |
| Retype Email Address                                                                                                    |                                                                                                    |                                                                                                    |                                                                                                    |
| Choose a Security Question 🕜                                                                                                    | Select a Question                                                                                                    | •                                                                                                    |                                                                                                    |
| Answer 🕜                                                                                                    |                                                                                                    |                                                                                                    |                                                                                                    |
| Personal Information                                                                                                    |                                                                                                    |                                                                                                    |                                                                                                    |
| irst name                                                                                                    |                                                                                                    |                                                                                                    |                                                                                                    |
| .ast name                                                                                                    |                                                                                                    |                                                                                                    |                                                                                                    |
| Country of Residence                                                                                                    | Select your country                                                                                                    | •                                                                                                    |                                                                                                    |
| End User License Agreement                                                                                                    |                                                                                                    |                                                                                                    | View printable version                                                                                                    |
| IMPORTANT - READ CAREFULLY:<br>This End User License Agreement ("Agre<br>access to the MyEIT Learning-owned lic<br>package and /or made available to you v<br>THIS PACKAGE, YOU ACKNOWLEDGE THAT | ement") sets forth the conditions by which MyE<br>ensed content and associated media, software,<br>ia this Website (the "Licensed Content"), availal<br>YOU HAVE READ ALL OF THE TERMS AND COND | LT Higher Education, a division of MyELT L<br>documentation, printed materials and ele<br>ble to you (the "End User"). BY CLICKING T<br>TIONS, AND THAT YOU AGREE TO BE BOUN | earning Inc. ("MyELT") will make electronic<br>ectronic documentation contained in this<br>THE "I AGREE" BUTTON AND/OR OPENING<br>D BY ITS TERMS CONDITIONS AND ALL |
| THIS FROMOL, TO ACKNOWLEDGE THAT                                                                                                    | TOO HATE READ ALL OF THE TERMS AND CONDI                                                                                                    | TOTO, AND THAT TO UNDER TO BE BOOM                                                                                                    | O DI HIS ILKING CONDITIONS AND ALL                                                                                                    |

- 9. Type the password you want to use for MyELT in the **Create Password** box and then type it again in the **Retype Password** box to confirm it.
- 10. Type the email address you want to use for MyELT in the **Email Address** box and then type it again in the **Retype Email Address** box to confirm it.
- 11. Choose a Security Question and enter your answer in the Answer box.
- 12. Enter your First Name, Last Name, and Country.
- 13. Read the agreement at the bottom of the page and then click **I agree**.
- 14. Click **Submit** to finish registering for MyELT.
- 15. Click **Start Using MyELT** to begin working on your course.

| MyELT                                                  |                               |                                | Language: English 👻                   |
|--------------------------------------------------------|-------------------------------|--------------------------------|---------------------------------------|
| Create an Account: S                                   | tep 4                         |                                |                                       |
| 1                                                      | 2                             | 3                              |                                       |
| Content Type                                           | Key/Code                      | Account Information            | Process Complete                      |
|                                                        |                               |                                | •                                     |
| Congratulations! You've crea                           | ited your MyELT account!      |                                |                                       |
| A confirmation message witl<br>MyELT_student@myelt.com | h your MyELT account informat | ion was sent to the e-mail bel | ow:                                   |
|                                                        | Start L                       | Jsing MyELT                    |                                       |
|                                                        |                               |                                |                                       |
|                                                        |                               |                                |                                       |
| NATIONAL                                               |                               |                                |                                       |
| GEOGRAPHIC<br>LEARNING                                 | 4                             | About MyEL                     | T Help Terms of Use Privacy Statement |

### HOW DO I CREATE A SELF-STUDY ACCOUNT?

To register a Self-Study account so you can work with MyELT on your own, you need a Content Access Code. You can find this code on the inside cover of your book or MyELT card.

1. Go to <u>MyELT.heinle.com</u>.

| MyELT                    |                                    |                                         |                           | Language: English 👻                |  |
|--------------------------|------------------------------------|-----------------------------------------|---------------------------|------------------------------------|--|
|                          | Login                              |                                         |                           |                                    |  |
|                          | Use                                | rname                                   |                           |                                    |  |
|                          | Pas                                | sword                                   |                           |                                    |  |
|                          | Sign In Forget Password?           |                                         |                           |                                    |  |
|                          | Not                                | Registered? Create an Acco              | untl                      |                                    |  |
|                          |                                    | Tours & Tutorials                       | 5                         |                                    |  |
| MyELT                    |                                    | <b>₽</b>                                | <b>*</b>                  |                                    |  |
| Introduction to<br>MyELT | How to Create a<br>Student Account | How to Request an<br>Instructor Account | How To Log In<br>to MyELT | Other Tutorials and<br>User Guides |  |
|                          |                                    |                                         | About MuSIT   Holo        | Ferme of Lice   Brivace Statement  |  |
| DECORATION CENGAGE       | © 2014                             |                                         | About MyELT   Help        | Ferms of Use   Privacy Statement   |  |

2. Click Create an Account!

| Login                              |                          |  |  |  |
|------------------------------------|--------------------------|--|--|--|
|                                    | Username                 |  |  |  |
|                                    | Password                 |  |  |  |
|                                    | Sign In Forgot Password? |  |  |  |
| Not Registered? Create an Account! |                          |  |  |  |

3. Click Student and then click Next.

| MyELT                                                         |                 | Language: English 👻                                   |
|---------------------------------------------------------------|-----------------|-------------------------------------------------------|
| Select Account Type                                           |                 |                                                       |
| To start using MyELT, you must first tell us if you           | want to registe | er as a student or as an instructor?                  |
| Student                                                       | OR              | Instructor                                            |
|                                                               | Next            |                                                       |
|                                                               |                 |                                                       |
| NATIONAL<br>GEOGRAPHIC<br>LEARNING CENGAGE<br>LEARNING 0 2014 |                 | About MyELT   Help   Terms of Use   Privacy Statement |

4. Click **Self-Study** and then click **Next**.

| MyELT                                                                              |               |                          | Language:English 👻                      |
|------------------------------------------------------------------------------------|---------------|--------------------------|-----------------------------------------|
| Create an Account: Step 1                                                          |               |                          |                                         |
| Content Type<br>Step 1: To get started, we need to id<br>guestion and click "Next" | 2<br>Key/Code | 3<br>Account Information | A<br>Process Complete                   |
| Instructor-led                                                                     | OR            | Se                       | HF-Study<br>product on my own.          |
| NETONI<br>GODDANSC<br>SCENGAGE<br>Carning<br>© 2014                                | Next          | About MyELT              | Help   Terms of Use   Privacy Statement |

5. Type your **Content Access Code** and then click **Next**.

*Note:* The code shown here is an example, not the one you should enter.

| MyELT                                     |                                 |                     |                                             |
|-------------------------------------------|---------------------------------|---------------------|---------------------------------------------|
| Create an Account: Ste                    | p 2                             |                     |                                             |
| 1                                         | 2                               | 3                   | 4                                           |
| Content Type                              | Key/Code                        | Account Information | Process Complete                            |
| Step 2: Enter the Content Acces *Required | s Code.<br>Content Access Code* |                     |                                             |
|                                           | PATH_B365-CXHSK36UABKXW         | Ø                   |                                             |
|                                           | Example: EET_B365-4XWVA5FJ4PE   | zv                  |                                             |
|                                           | Next                            |                     |                                             |
|                                           |                                 |                     |                                             |
|                                           |                                 |                     |                                             |
| GEOGRAPHIC<br>LEARNING CENGAGE © 2014     |                                 | About MyEL          | T   Help   Terms of Use   Privacy Statement |

6. Type the name you want to use as your MyELT login in the Login ID box.

| MyELT                                                                                                    |                                                                                                    |                                                                                                    |                                                                                                    |
|----------------------------------------------------------------------------------------------------|----------------------------------------------------------------------------------------------------|----------------------------------------------------------------------------------------------------|----------------------------------------------------------------------------------------------------|
| Create an Account: St                                                                                                    | ep 3                                                                                                    |                                                                                                    |                                                                                                    |
| 1<br>Content Type                                                                                                    | 2<br>Key/Code                                                                                                    | 3<br>Account Information                                                                                                    | - La<br>Process Complete                                                                                                    |
| Step 3: Complete the acc                                                                                                    | ount information form. All                                                                                                    | fields are required.                                                                                                    |                                                                                                    |
| MyELT Account Information                                                                                                    |                                                                                                    |                                                                                                    |                                                                                                    |
| Create a Login ID 🕜                                                                                                    | Maximum of 60 characters                                                                                                    |                                                                                                    |                                                                                                    |
| Create Password 🕜                                                                                                    | Maximum of 15 characters                                                                                                    |                                                                                                    |                                                                                                    |
| Retype Password                                                                                                    |                                                                                                    |                                                                                                    |                                                                                                    |
| Email Address                                                                                                    |                                                                                                    |                                                                                                    |                                                                                                    |
| Retype Email Address                                                                                                    |                                                                                                    |                                                                                                    |                                                                                                    |
| Choose a Security Question 🕢                                                                                                    | Select a Question                                                                                                    | •                                                                                                    |                                                                                                    |
| Answer 🕜                                                                                                    |                                                                                                    |                                                                                                    |                                                                                                    |
| Personal Information                                                                                                    |                                                                                                    |                                                                                                    |                                                                                                    |
| First name                                                                                                    |                                                                                                    |                                                                                                    |                                                                                                    |
| Last name                                                                                                    |                                                                                                    |                                                                                                    |                                                                                                    |
| Country of Residence                                                                                                    | Select your country                                                                                                    | •                                                                                                    |                                                                                                    |
| End User License Agreement                                                                                                    |                                                                                                    |                                                                                                    | View printable version 🔒                                                                                                    |
| IMPORTANT - READ CAREFULLY:<br>This End User License Agreement ("Agre<br>access to the MyELT Learning-owned lice<br>package and/or made available to you v<br>THIS PACKAGE, YOU ACKNOWLEDGE THAT | ment") sets forth the conditions by which My<br>nsed content and associated media, software,<br>a this Website (the "Licensed Content"), availa<br>YOU HAVE REA ALL OF THE TERMS AND COND | ELT Higher Education, a division of M<br>documentation, printed materials a<br>ble to you (the "End User"). BY CLICI<br>TIONS, AND THAT YOU AGREE TO BE | VELT Learning Inc. ("MYELT") will make electronic<br>d electronic documentation contained in this<br>(ING THE "I AGREE" BUTTON AND/OR OPENING<br>BOUND BY ITS TERMS CONDITIONS AND ALL |
| I agree.                                                                                                    | t agree.                                                                                                    |                                                                                                    |                                                                                                    |
|                                                                                                    | Submit                                                                                                    |                                                                                                    |                                                                                                    |

- 7. Type the password you want to use for MyELT in the **Create Password** box and then type it again in the **Retype Password** box to confirm it.
- 8. Type the email address you want to use for MyELT in the **Email Address** box and then type it again in the **Retype Email Address** box to confirm it.
- 9. Choose a Security Question and enter your answer in the Answer box.
- 10. Enter your First Name, Last Name, and Country.
- 11. Read the agreement at the bottom of the page and then click I agree.
- 12. Click **Submit** to finish registering for MyELT.

13. Click **Start Using MyELT** to begin working on your self-study activities.

| MyELT                                                    |                           |                                  | Language: English 👻                         |
|----------------------------------------------------------|---------------------------|----------------------------------|---------------------------------------------|
| Create an Account: Ste                                   | p 4                       |                                  |                                             |
| 1                                                        | 2                         | 3                                |                                             |
| Content Type                                             | Key/Code                  | Account Information              | Process Complete                            |
|                                                          |                           |                                  | <b>•</b>                                    |
| Congratulations! You've create                           | d your MyELT account!     |                                  |                                             |
| A confirmation message with y<br>MyELT_student@myelt.com | our MyELT account informa | tion was sent to the e-mail belo | ow:                                         |
|                                                          | Start                     | Using MyELT                      |                                             |
|                                                          |                           |                                  |                                             |
|                                                          |                           |                                  |                                             |
|                                                          |                           |                                  | alus la su las as s                         |
| GEOGRAPHIC Learning © 2014                               |                           | About MyELT                      | F   Help   Terms of Use   Privacy Statement |

#### WHAT SHOULD I DO IF I DID NOT ENTER A COURSE KEY WHEN I REGISTERED?

If you are taking an instructor-led course but you registered before you had a Course Key or you are switching from self-study to an instructor-led course, you can add a Course Key to your existing account.

1. Go to <u>MyELT.heinle.com</u>. Enter your username and password, and then click **Sign In**.

| MyELT                             |                                    |                                         |                           | Language:English 👻                 |
|-----------------------------------|------------------------------------|-----------------------------------------|---------------------------|------------------------------------|
|                                   |                                    | Login                                   |                           |                                    |
|                                   | МуЕ                                | LT_Student1                             |                           |                                    |
|                                   | *****                              | ***                                     |                           |                                    |
|                                   | Sign                               | In Forgot Pa                            | ssword?                   |                                    |
|                                   | No                                 | t Registered? Create an Accou           | unt!                      |                                    |
|                                   |                                    | Tours & Tutorials                       |                           |                                    |
| MyELT                             |                                    |                                         |                           |                                    |
| Introduction to<br>MyELT          | How to Create a<br>Student Account | How to Request an<br>Instructor Account | How To Log In<br>to MyELT | Other Tutorials and<br>User Guides |
|                                   |                                    |                                         |                           |                                    |
| CENGAGE<br>GEOGRAPHIC<br>LEARNING | © 2014                             |                                         | About MyELT Help          | Terms of Use   Privacy Statement   |

2. Click Add a Resource.

| MyELT                                                                                                    | Welcome, MyELT Self Study 2 🖲 👻   Language: English 👻   Help   Sign Out |
|----------------------------------------------------------------------------------------------------|-------------------------------------------------------------------------|
| Your Resources 🛛 📜 🚍                                                                                                    | Enroll in a Course and/or Add Content Dictionari 25 - Add a Resource    |
| Image: Constraint of the system of the system of the sy |                                                                         |
| NATIONAL<br>CEORAPHIC CENGACE<br>LEARNING © 2014                                                                                                    | About MyELT   Help   Terms of Use   Privacy Statement                   |

3. Click Enroll and then click Save and Go to Step 2.

| M                 | yELT                                                                         |                                                                       | Welcome, MyELT Student 1                           | 👻 🛛 Language: English 👻 🗍 Help 🎽 Sign Out         |
|-------------------|------------------------------------------------------------------------------|-----------------------------------------------------------------------|----------------------------------------------------|---------------------------------------------------|
| You               | r Resources 👻                                                                |                                                                       |                                                    |                                                   |
|                   | 1                                                                            | 2                                                                     | 3                                                  |                                                   |
|                   | Resource Type                                                                | Key/Code                                                              | <b>Review Information</b>                          | Process Complete                                  |
|                   | <b>•</b>                                                                     |                                                                       |                                                    |                                                   |
| Step 1:<br>answer | To get started, we need<br>the following question                            | to know what you would lik<br>and click "Save and go to St<br>Enroll/ | e to add to your account.<br>ep 2."<br>Add Content | Please Add a Resource Tutorial (2:25)             |
|                   | 0                                                                            |                                                                       | 0                                                  | 0                                                 |
|                   | I want to enroll in a course<br>and I already have access to<br>the content. | l want to en<br>and i need t                                          | roll in a course<br>to add content.                | I just want to add content.                       |
|                   | 0                                                                            |                                                                       | 0                                                  | Ø                                                 |
|                   |                                                                              | Save and                                                              | d go to Step 2                                     |                                                   |
| NATION<br>GEOGR   | APRIC CENGAGE<br>ING Learning © 2014                                         |                                                                       | About                                              | t MyELT   Help   Terms of Use   Privacy Statement |

4. Enter your Course Key and click Save and Go to Step 3.

*Note:* The code shown here is an example, not the one you should enter.

| MyELT                            | We                                                                          | lcome, MyELT Student 1 👻 | Language: English 🔻   Help   Sign Out        |
|----------------------------------|-----------------------------------------------------------------------------|--------------------------|----------------------------------------------|
| Your Resources 👻                 |                                                                             |                          |                                              |
| 1<br>Resource Type               | 2<br>Key/Code                                                               | 3<br>Review Information  | 4<br>Process Complete                        |
| Add a Resource: Step 3           | 2                                                                           |                          |                                              |
| Step 2: Enter the Course Key.    |                                                                             |                          |                                              |
| Keyüneu                          | Course Key* E YEMCGRCPD6GGR Example: E-YSRKWXZMP5YS5 Cause and no to Chan 2 | Ø                        |                                              |
| MATIONAL<br>GIDGRAPHIC S CENGAGE | Save and go to Step 3                                                       | About MvE                | LT   Help   Terms of Use   Privacy Statement |

5. If you see this warning message, click **OK**.

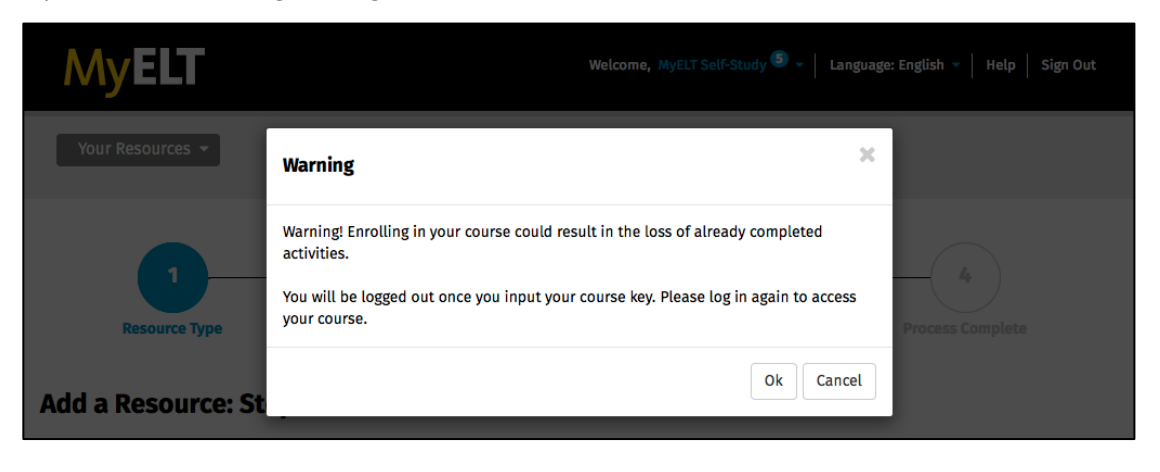

6. Review the information. If it is correct, click **Submit** to finish enrolling in the course.

| Note: If the ir                                    | oformation is not c                                    | correct, click 2                              | to re-enter your                         | Course Key. |
|----------------------------------------------------|--------------------------------------------------------|-----------------------------------------------|------------------------------------------|-------------|
| MyELT                                              |                                                        | Welcome, MyELT Self-Study <sup>(S)</sup> ~ La | anguage: English 👻   Help   Sign Out     |             |
| Your Resources 🔻                                   |                                                        |                                               |                                          |             |
| 1<br>Resource Type                                 | 2<br>Key/Code                                          | 3<br>Review Information                       | La Process Complete                      |             |
| Add a Resource:                                    | Step 3                                                 | •                                             |                                          |             |
| Step 3: Confirm the info<br>modify the student typ | ormation listed below is correct. If<br>e or key/code. | correct,click submit. If not, pleas           | e return to previous step and            |             |
| Warning! Enrolling in your co                      | urse could result in the loss of already compl         | leted activities.You will be logged out once  | you press Submit. Please log in again to |             |
| Course Key:                                        | E-YEMCGRCPD6GGR                                        |                                               |                                          |             |
| Course Name:                                       | Pathways 101                                           |                                               |                                          |             |
| Submit                                             |                                                        |                                               |                                          |             |
| CENGAGE<br>GEOGRAPHIC<br>LEARNING                  | © 2014                                                 | About MyELT                                   | Help   Terms of Use   Privacy Statement  |             |

7. Click Go To [your course's name].

| MyELT                              |                                  | Welcome, MyELT Student 👻    | Language: English 👻   Help   Sign Out   |
|------------------------------------|----------------------------------|-----------------------------|-----------------------------------------|
| Your Resources 💌                   |                                  |                             |                                         |
| 1<br>Resource Type                 | 2<br>Key/Code                    | 3<br>Review Information     | 4<br>Process Complete                   |
| Process Complete!                  | ssfully added <b>Pathways 10</b> | <b>1</b> to Your Resources. |                                         |
|                                    | Go to P                          | athways 101                 |                                         |
| NATIONAL<br>GEOGRAPHIC<br>LEARNING |                                  | About MyELT                 | Help   Terms of Use   Privacy Statement |

8. Sign back in to MyELT to open your course.

| MyELT                    |                                    |                                         |                           | Language: English 👻                |
|--------------------------|------------------------------------|-----------------------------------------|---------------------------|------------------------------------|
|                          |                                    | Login                                   |                           |                                    |
|                          | My                                 | ELT_Student1                            |                           |                                    |
|                          |                                    | ••••                                    |                           |                                    |
|                          | Sig                                | n In Forgot Pa                          | issword?                  |                                    |
|                          | N                                  | ot Registered? Create an Acco           | unt!                      |                                    |
|                          |                                    | Tours & Tutorials                       | ;                         |                                    |
| MyELT                    |                                    | <b>2</b>                                | <b>*</b>                  |                                    |
| Introduction to<br>MyELT | How to Create a<br>Student Account | How to Request an<br>Instructor Account | How To Log In<br>to MyELT | Other Tutorials and<br>User Guides |
|                          |                                    |                                         |                           |                                    |
| GEOGRAPHIC CENGAGE       | © 2014                             |                                         | About MyELT   Help        | Terms of Use   Privacy Statement   |

#### **HOW DO I DO AN ASSIGNMENT?**

1. Go to MyELT.heinle.com. Enter your username and password, and then click Sign In.

| MyELT                    |                                    |                                         |                           | Language:English 🔻                 |
|--------------------------|------------------------------------|-----------------------------------------|---------------------------|------------------------------------|
|                          |                                    | Login                                   |                           |                                    |
|                          | МуЕ                                | LT_Student1                             |                           |                                    |
|                          | •••••                              | ***                                     |                           |                                    |
|                          | Sign                               | In Forgot Pa                            | assword?                  |                                    |
|                          | No                                 | t Registered? Create an Acco            | ount!                     |                                    |
|                          |                                    | Tours & Tutorials                       | 5                         |                                    |
| MyELT                    |                                    |                                         | <b>*</b>                  |                                    |
| Introduction to<br>MyELT | How to Create a<br>Student Account | How to Request an<br>Instructor Account | How To Log In<br>to MyELT | Other Tutorials and<br>User Guides |
|                          |                                    |                                         |                           |                                    |
| GEOGRAPHIC<br>LEARNING   | E © 2014                           |                                         | About MyELT Help          | Terms of Use Privacy Statement     |

2. Find the course you want to work on and click its **Assignments** button to see all the assignments that are available for you to take.

| MyELT                                                                                                    | Welcome,                                                                                                    | MyELT Student 1 - Language: English - Help Sign Out                                                                                                    |
|----------------------------------------------------------------------------------------------------|----------------------------------------------------------------------------------------------------|----------------------------------------------------------------------------------------------------|
| Your Resources 🛛 🗮                                                                                                    | = ••••                                                                                                    | Add a Resource                                                                                                    |
| Pathways 101         Ky: E*TENCERCPOSER         Instructor: Instructor, MYELT Course number: n/a         Starting on: n/a         Ending at: n/a | Pathways 201     Ky: i: 2aTCCMBA2BW      B %      Instructor: Instructor, MyELT      Course number: n/a     Starting on : n/a     Ending at: n/a | Pathways: Listening And Speaking Level 2         Code: mtm.B365-D0507#4MW3F8C         %         **         %         **         Minstructor: Self Study         Discipline: Pathways: Listening and Speaking Starting on: n/a         Ending at: n/a |
| Assignments Grades                                                                                                    | Assignments Grades                                                                                                    | Self-Study Activities         Grades           About MyELT         Help         Terms of Use         Privacy Statement                                                                                                    |

3. Click **Take** to the right of the assignment you want to do.

#### Notes:

- If you have already taken the assignment once, the button will say **Retake**. If you started the assignment but didn't finish it, the button will say **Resume**.
- To view all the assignments in the course—not just the ones that are available now—click **Show** All.

| MyELT                                   |            | v     | Velcome, MyELT S          | tudent 1 👻 📔 La | anguage: En    | glish 🔻   Hel       | p Sign Out       |
|-----------------------------------------|------------|-------|---------------------------|-----------------|----------------|---------------------|------------------|
| Your Resources   Pathways 101 27 %      |            |       |                           |                 | Assig          | nments              | Grades           |
|                                         |            |       |                           |                 |                | Show All            | Only Takable     |
| Assignment -                            | Score      | %     | Last Taken                | Date Due 🔺      | Times<br>Taken | Total Time<br>Spent |                  |
| 🖯 Unit 1                                |            |       |                           |                 |                |                     |                  |
| Unit 1 / Lesson A / Grammar             | 8.0/10.0   | 80.0% | 2014/05/27<br>1:39:23 PM  | 2014/06/26      | 2 / 5          | 00:02:23            | Retake           |
| Unit 1 / Lesson A / Language Function   | 9.0/10.0   | 90.0% | 2014/05/27<br>1:55:38 PM  | 2014/06/26      | 1/5            | 00:04:45            | Retake           |
| Unit 1 / Lesson A / Listening           | 6.0/10.0   | 60.0% | 2014/05/27<br>1:58:08 PM  | 2014/06/26      | 1/5            | 00:02:26            | Retake           |
| Unit 1 / Lesson A / Pronunciation       | 9.0/30.0   | 30.0% | 2014/05/27<br>2:00:48 PM  | 2014/06/26      | 1/5            | 00:02:38            | Retake           |
| Unit 1 / Lesson A / Speaking            | not taken  | _     |                           | 2014/06/26      | 0/5            | 00:00:00            | Take             |
| Unit 1 / Lesson A / Vocabulary          | 6.0/10.0   | 60.0% | 2014/05/28<br>11:25:52 AM | 2014/06/26      | 1/5            | 00:01:36            | Retake           |
| Unit 1 / Lesson A and B Viewing / Video | 0.0/10.0   | 0.0%  | 2014/06/04<br>3:46:23 PM  | 2014/06/26      | 1/5            | 00:00:21            | Retake           |
| Unit 1 / Lesson B / Grammar             | not taken  |       |                           | 2014/06/26      | 0 / 5          | 00:00:00            | Take             |
| Unit 1 / Lesson B / Language Function   | not taken  | _     |                           | 2014/06/26      | 0/5            | 00:00:00            | Take             |
| Unit 1 / Lesson B / Listening           | incomplete | _     |                           | 2014/06/26      | 1/5            | 00:00:12            | Resume           |
| Unit 1 / Lesson B / Vocabulary          | not taken  | _     |                           | 2014/06/26      | 0/5            | 00:00:00            | Take             |
| GOGGARAGE                               |            |       |                           | About MyELT     | Help Te        | rms of Use   P      | rivacy Statement |

4. Answer all questions in the assignment and then click **Submit**.

| MyELT                                                                                                    | Welcome, MyELT Student 1 -   Language: English -   Help   Sign Out                                                                                                    |
|----------------------------------------------------------------------------------------------------|----------------------------------------------------------------------------------------------------|
| Your Resources -<br>Pathways 101                                                                                                    | Assignments Grades                                                                                                    |
| Attempt1ofs PATHWAYS 2                                                                                                    | UNIT 1: LESSON A: VOCABULARY                                                                                                    |
| Drag the correct word into each sentence or question. Click the words to<br>Submit to check your answers.                                                                                                    | change your answer. Scroll down. Complete all items. Then click                                                                                                    |
| <ol> <li>Do you really think that eating fast food every 4</li> <li>Being physically active is one of the most impohigh blood</li> <li>A healthy</li> <li>Contains fo</li> <li>Good nutrition is the key to feeling good and h mind.</li> <li>What is the right amount of yourself?</li> <li>Going for a walk is a simple but effective way to 7. You're more take things one step at a time.</li> </ol> | tay is ? rtant things you can do to prevent or control od from each of the four major food groups. aving a body and to be fit and healthy without injuring o decrease ccessful at changing your eating habits if you |
| exercise pressure cause diseases                                                                                                    | strong diet habit stress healthy likely                                                                                                    |
| NTONER<br>CENGAGE<br>LEARING<br>LEARING<br>CENGAGE<br>e 2014                                                                                                    | About MyELT   Help   Terms of Use   Privacy Statement                                                                                                    |

5. To see the correct answer to a question, click **Show Answer**.

**Note:** If there are multiple questions on a page, the button may be labeled **Show Answers**.

| PATHVVAYS 2<br>Drag the correct word into each sentence or quest | ion. Click the words to ch | ange your answer. Scroll d | own. Complete all | tems. Then cl | N A: VOCABUI | ARY |
|------------------------------------------------------------------|----------------------------|----------------------------|-------------------|---------------|--------------|-----|
| Submit to check your answers.                                    |                            |                            |                   |               |              |     |
| <ul> <li>1. Do you really think that eating</li> </ul>           | g fast food every day      | is healthy                 | ?                 |               |              | 8   |
| <ul> <li>Being physically active is one</li> </ul>               | of the most importa        | nt things you can do       | to prevent or o   | ontrol        |              |     |
| high blood pressure                                              |                            |                            |                   |               |              |     |
| ✓ 3. A healthy diet                                              | contains food              | from each of the fou       | r major food g    | oups.         |              |     |
| <ul> <li>Good nutrition is the key to femind.</li> </ul>         | eling good and havi        | ng a strong                | body              | and           |              |     |
| ✗ 5. What is the right amount of<br>yourself?                    | stress                     | to be fit and hea          | lthy without in   | juring        |              |     |
| ✗ 6. Going for a walk is a simple b                              | ut effective way to d      | ecrease dise               | ases .            |               |              |     |
| ✓ 7. You're more likely<br>take things one step at a time        | to be succe                | ssful at changing you      | ır eating habits  | if you        |              |     |
|                                                                  |                            |                            |                   |               |              |     |
|                                                                  |                            |                            |                   |               |              |     |

- 6. Depending on what you want to do next:
  - Click Retake 🔛 to take the assignment again.
  - Click Next low work on your next assignment.
  - Click **X** in the top-right corner of the page to go back to the list of assignments.

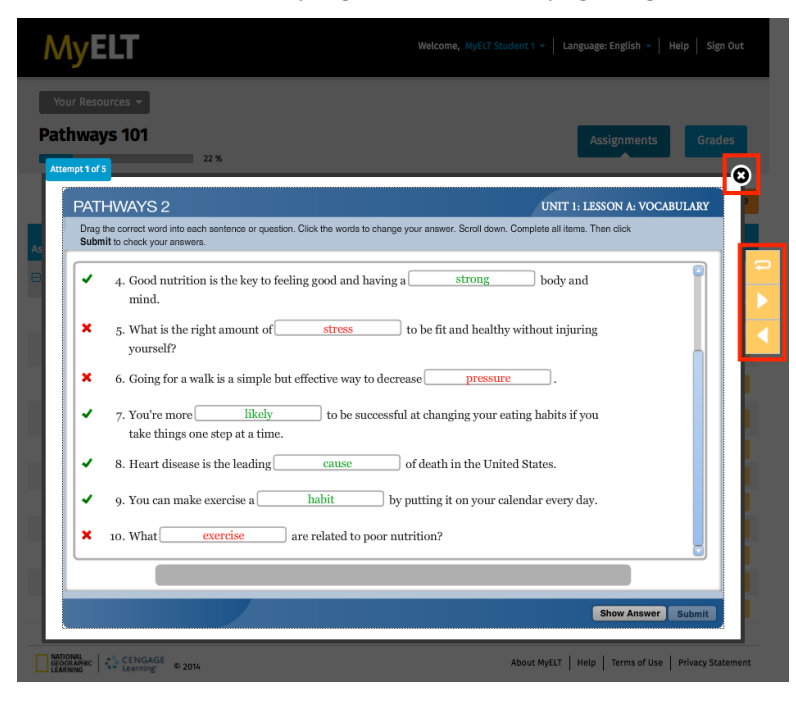

#### **HOW CAN I SEE MY GRADES?**

You can see your scores on assignments and self-study activities in the gradebook. You can also see the correct answers to any questions you got wrong.

1. Go to MyELT.heinle.com. Enter your username and password, and then click Sign In.

| MyELT                    |                                    |                                         |                           | Language: English 👻                |  |  |  |
|--------------------------|------------------------------------|-----------------------------------------|---------------------------|------------------------------------|--|--|--|
|                          |                                    | Login                                   |                           |                                    |  |  |  |
|                          | МуЕ                                | LT_Student1                             |                           |                                    |  |  |  |
|                          | •••••                              |                                         |                           |                                    |  |  |  |
|                          | Sign                               | In Forgot Pa                            | assword?                  |                                    |  |  |  |
|                          | Not                                | Registered? Create an Acco              | ount!                     |                                    |  |  |  |
|                          |                                    | Tours & Tutorials                       | 5                         |                                    |  |  |  |
| MyELT                    |                                    |                                         | <b></b>                   |                                    |  |  |  |
| Introduction to<br>MyELT | How to Create a<br>Student Account | How to Request an<br>Instructor Account | How To Log In<br>to MyELT | Other Tutorials and<br>User Guides |  |  |  |
|                          |                                    |                                         |                           |                                    |  |  |  |
| GEOGRAPHIC<br>LEARNING   | E © 2014                           |                                         | About MyELT   Help   T    | erms of Use   Privacy Statement    |  |  |  |

2. Find the course or self-study content that you want to see your grades for and click the **Grades** button.

| MyELT                                                                                                    |      | Welcome                                                                                                    | MyELT Stud | ent 1 👻   Language: English 👻   Help   Sign Out                                                                                                    |
|----------------------------------------------------------------------------------------------------|------|----------------------------------------------------------------------------------------------------|------------|----------------------------------------------------------------------------------------------------|
| Your Resources                                                                                                    |      | ALL 🕢 🛓                                                                                                    |            | Add a Resource                                                                                                    |
| <b>Entimes 101</b><br>Ky: E YEMICGEOPOGGE                                                                           |      | Pathways 201<br>Kg: F: 28TCCH842BW6                                                                              |            | Pathways: Listening And<br>Speaking Level 2                                                                                                    |
| Instructor : Instructor, MyELT<br>Course number : n/a<br>Starting on : n/a<br>Ending at : n/a<br>Assignments Grades | 22 % | Instructor : Instructor, MyELT Course number : n/a<br>Starting on : n/a<br>Ending at : n/a<br>Assignments Grades | 0 %        | 4 %<br>Instructor : Self Study<br>Discipline : Pathways: Listening and Speaking<br>Starting on : n/a<br>Ending at : n/a<br>Self-Study Activities Grades |
| GEOGRAPHIC CENGAGE<br>LEARNING LEARNING © 2014                                                                      |      |                                                                                                    | ,          | Nout MyELT   Help   Terms of Use   Privacy Statement                                                                                                    |

- 3. View your scores on each assignment or activity you have completed. If you just submitted an assignment or activity, it appears at the top of the page.
- 4. Click your score on an assignment or activity to see more detailed information, such as the correct answers.

| Your Res                                  | sources 👻                               |                 |                               |                              |                            |                                  |             |      |
|-------------------------------------------|-----------------------------------------|-----------------|-------------------------------|------------------------------|----------------------------|----------------------------------|-------------|------|
| athwa                                     | ays 101                                 |                 |                               |                              |                            | Assignm                          | nents       | Grad |
|                                           |                                         |                 |                               |                              |                            |                                  | ×           |      |
|                                           | Following are                           | recently submit | I <b>S</b><br>tted (last 30 n | ninutes) gradebook activitie | s, show here for quick acc | ess. These record                | ds are also |      |
|                                           | available in y<br>Select the <b>sc</b>  | our gradebook t | able below.<br>Ietails        |                              |                            |                                  |             |      |
|                                           | # Activity                              | / Name          |                               |                              | Time                       | Score                            |             |      |
|                                           | 1 Unit 1 /                              | Lesson A / Pror | nunciation                    |                              | 15 mins ago                | 9.0/30.                          | .0          |      |
|                                           | 2 Unit 1 /                              | Lesson A / List | ening                         |                              | 17 mins ago                | 6.0/10.0                         |             |      |
|                                           | 3 Unit 1 / Lesson A / Language Function |                 |                               | n                            | 20 mins ago                | 9.0/10.                          | 0           |      |
| gnment 🔺                                  |                                         | Score -         | % -                           | Last Taken 👻                 | Attempts -                 | Total Time<br>Spent <del>-</del> | Notes       |      |
| Init 1                                    |                                         |                 |                               |                              |                            |                                  |             |      |
| Unit 1 /<br>Pronunc                       | Lesson A /<br>iation                    | 9.0/30.0        | 30.0%                         | 2014/05/27 2:00 PM           | 1/5                        | 00:02:38                         | 49          | Reta |
| Unit 1/                                   | Lesson A /<br>g                         | 6.0/10.0        | 60.0%                         | 2014/05/27 1:58 PM           | 1/5                        | 00:02:26                         |             | Reta |
| Listenin                                  | Lesson A /<br>ge Function               | 9.0/10.0        | 90.0%                         | 2014/05/27 1:55 PM           | 1/5                        | 00:04:45                         |             | Reta |
| Unit 1 /<br>Languag                       | Lesson A /                              | 8.0/10.0        | 80.0%                         | 2014/05/27 1:39 PM           | 2 / 5                      | 00:02:23                         |             | Reta |
| Unit 1 /<br>Languag<br>Unit 1 /<br>Gramma | ır                                      |                 |                               |                              |                            |                                  |             |      |

5. Click **Prev Grades** or **Next Grades** to see detailed information for the previous or next assignment or activity.

| MyELT                                                                                                    |                                                                                                |                                                  | Welcome, MyELT St   | tudent 1 👻 🛛 Langu                    | age: English 👻   Help   S | ign Out  |
|----------------------------------------------------------------------------------------------------|------------------------------------------------------------------------------------------------|--------------------------------------------------|---------------------|---------------------------------------|---------------------------|----------|
| Your Resources - >> P<br>Unit 1 / Lesson A                                                                                                    | athways 101 >> Grade                                                                           | rs<br>I                                          |                     |                                       | Assignments Gra           | ades     |
|                                                                                                    | ACTIVITY SCORE<br>60 % (6.0/10.0)                                                              | TIME SPENT<br>1 minute 36 secon                  | ATTEMPTS<br>ds 1/ 5 | LAST TAKEN<br>2014/06/06, 07:37<br>PM | 235                       |          |
| Take 1: 60 %<br>Question                                                                                                    |                                                                                                |                                                  | Correct Answer      |                                       | Student Answer            | Score    |
| Q1: ^^Directions:^^ Drag the co<br>question. Click the words to ch<br>all items. Then click Submit to<br>think that eating fast food even                                                                                                    | orrect word into each se<br>lange your answer. Scro<br>check your answers. ~~<br>ry day is []? | entence or<br>Il down. Complete<br>Do you really | healthy             |                                       | healthy                   | 1.0      |
| Q2: ""Directions:" Drag the correct word into each sentence or<br>question. Click the words to change your answer. Scroll down. Complete<br>all items. Then click Submit to check your answers Being physically<br>active is one of the most important things you can do to prevent or<br>control high blood []. |                                                                                                |                                                  | pressure            |                                       | diseases                  | 0.0      |
| Q3: ^^Directions: ^^ Drag the correct word into each sentence or<br>question. Click the words to change your answer. Scroll down. Complete<br>all items. Then click Submit to check your answers A healthy []<br>contains food from each of the four major food groups.                                          |                                                                                                |                                                  | diet                |                                       | diet                      | 1.0      |
| Q10: ^^Directions:^^ Drag the o<br>question. Click the words to ch<br>all items. Then click Submit to<br>related to poor nutrition?                                                                                                    | correct word into each s<br>lange your answer. Scro<br>check your answers. ~~                  | entence or<br>Il down. Complete<br>What [] are   | diseases            |                                       | exercise                  | 0.0      |
|                                                                                                    |                                                                                                |                                                  |                     | < Pr                                  | rev Grades Next Grad      | tes >    |
| GEOGRAPHIC<br>LEARNING                                                                                                    | © 2014                                                                                         |                                                  |                     | About MyELT He                        | p Terms of Use Privacy S  | tatement |

## **GETTING HELP**

#### HOW DO I EMAIL MY INSTRUCTOR?

1. Go to MyELT.heinle.com. Enter your username and password, and then click Sign In.

| MyELT                    |                                    |                                         |                           | Language:English 🔻                 |
|--------------------------|------------------------------------|-----------------------------------------|---------------------------|------------------------------------|
|                          |                                    | Login                                   |                           |                                    |
|                          | МуЕ                                | LT_Student1                             |                           |                                    |
|                          | •••••                              | •••                                     |                           |                                    |
|                          | Sign                               | In Forgot Pa                            | issword?                  |                                    |
|                          | No                                 | t Registered? Create an Acco            | unt!                      |                                    |
|                          |                                    | Tours & Tutorials                       | ;                         |                                    |
| MyELT                    |                                    |                                         | <b>-</b>                  |                                    |
| Introduction to<br>MyELT | How to Create a<br>Student Account | How to Request an<br>Instructor Account | How To Log In<br>to MyELT | Other Tutorials and<br>User Guides |
|                          |                                    |                                         |                           |                                    |
| GEOGRAPHIC<br>LEARNING   | © 2014                             |                                         | About MyELT   Help   1    | Ferms of Use   Privacy Statement   |

2. Find the course taught by the instructor that you want to email and click the envelope inext to his or her name.

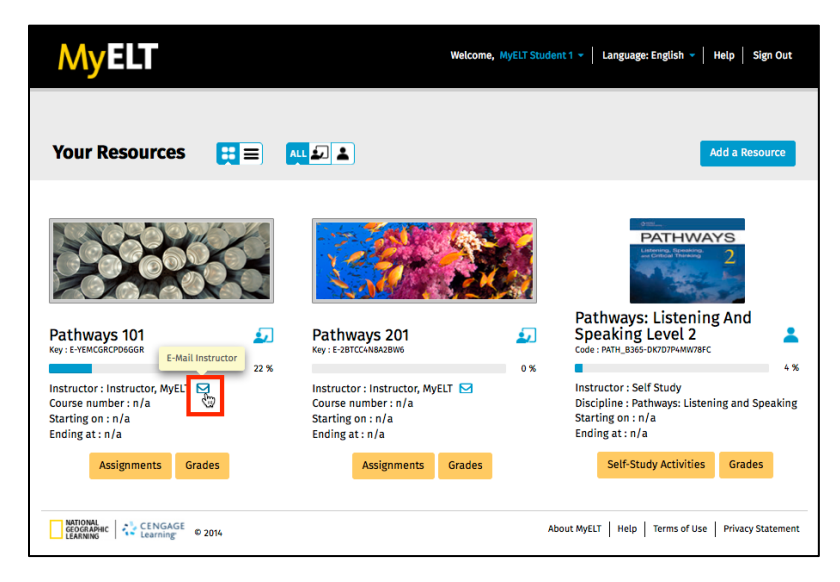

3. Enter a subject and your message, and then click Send E-mail.

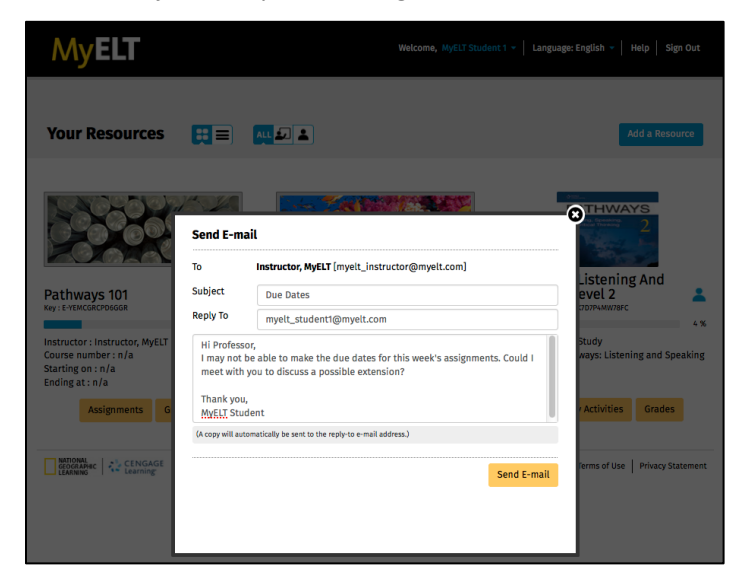

4. When you see the confirmation message, click **X** to close the window.

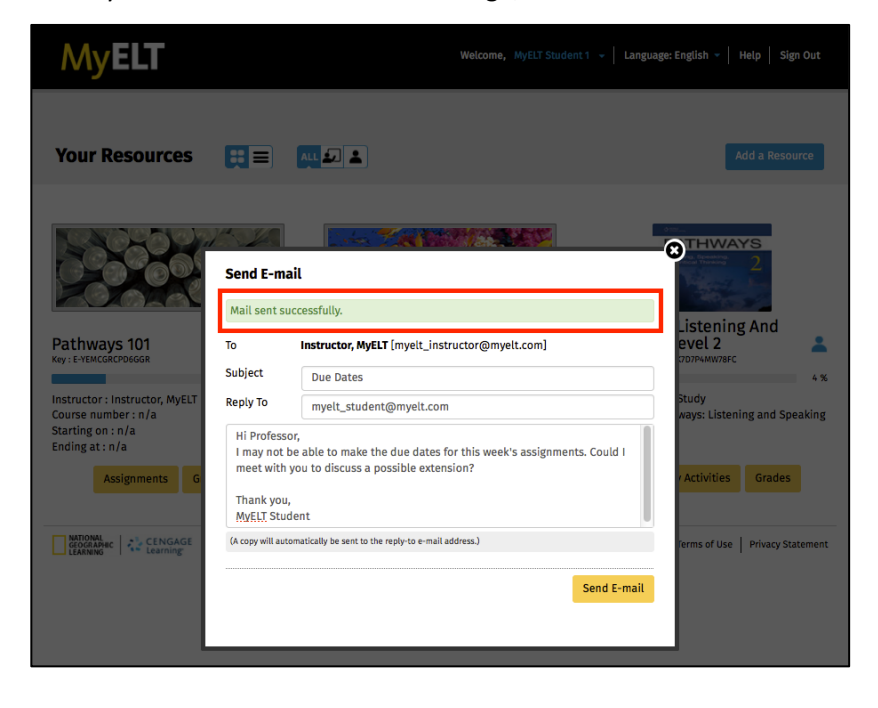

### HOW DO I CONTACT TECHNICAL SUPPORT?

If you have questions that are not answered in this guide, please contact MyELT Technical Support at <u>MyELT.support@cengage.com</u>. You will receive a response in 1 to 3 business days.

When contacting Technical Support, please provide the following information:

| First and last name          |  |
|------------------------------|--|
| School                       |  |
| Operating system             |  |
| Browser and version          |  |
| Content Access Code          |  |
| Course Key (if you have one) |  |
| Description of the problem   |  |
|                              |  |
|                              |  |
| Screenshot of the problem    |  |
|                              |  |
|                              |  |
|                              |  |
|                              |  |
|                              |  |
|                              |  |
|                              |  |
|                              |  |
|                              |  |
|                              |  |
|                              |  |
|                              |  |